# Commissioning Guide and Parameter Settings

Storage S2 AIO-10KWH1P2S-CE

LAVO

LAVO S2AIO Commissioning and Parameter Settings

### Contents

| 1. Download and Register Accounts |    |
|-----------------------------------|----|
| 11 Download                       |    |
| 12 Firmware Version               |    |
| 13 Register an Account            |    |
| 2. Log In and Out                 | 5  |
| 21 Application Login              | 5  |
| 3. Create a Site                  | 6  |
| 3.1 Create a Site for Me          |    |
| 32 Configuration Process          |    |
| 4. Parameter Settings             | 10 |
| 4.1 Battery Settings              |    |
| 4.2 Mode setting                  | 11 |
| 4.3 Network Settings              |    |
| 4.4 Meter Setting                 | 14 |
| 4.5 Factory Data                  |    |

### 1. Download and Register Accounts

### 1.1 Download

Please scan the QR code to download and install the LAVO S2 application.

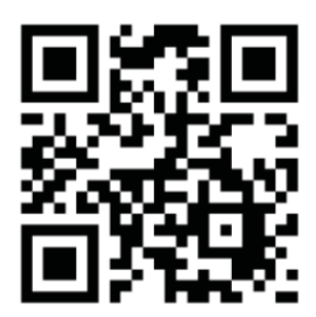

#### 12 Firmware Version

On the main page of the LAVO S2 application, select "Me" at the bottom right to view your personal information. Then, select "About Us" to see the firmware version.

| 3:28 🕈                                        |                                         | I 🗢 🚯                            |
|-----------------------------------------------|-----------------------------------------|----------------------------------|
| <                                             | About Us                                |                                  |
|                                               | • <b>O</b> •<br>v2.0.4                  |                                  |
| Intelligent energy ma<br>of power generation, | anagement platform<br>storage and consu | n for the integration<br>Imption |
| User Agreement                                |                                         | •                                |
| Privacy Policy                                |                                         | Þ                                |
|                                               |                                         |                                  |
|                                               |                                         |                                  |
|                                               |                                         |                                  |
|                                               |                                         |                                  |
|                                               |                                         |                                  |
|                                               |                                         |                                  |
|                                               |                                         |                                  |
|                                               |                                         | _                                |

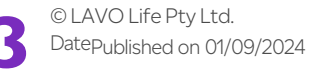

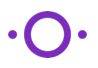

LAVO S2AIO Commissioning and Parameter Settings

### 1.3 Register an Account

To access the functionalities of the LAVO S2 App, registration on the platform is required upon opening the application. If you haven't registered yet, please follow the steps below to create an account.

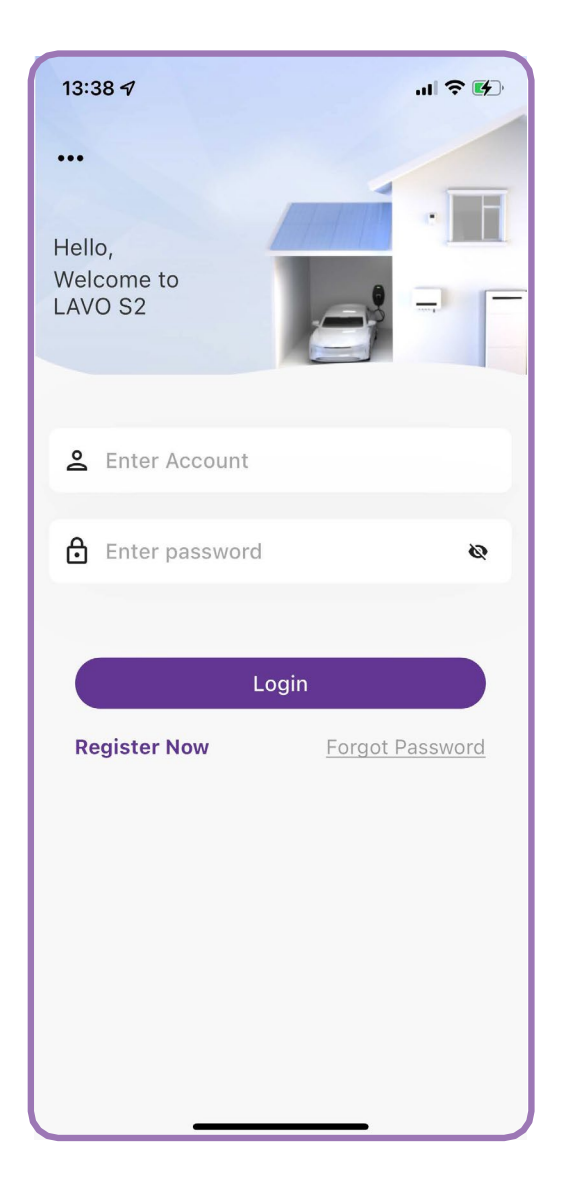

 On the login interface of the LAVO S2 App, click on the "Register Now"

| 13:39 🗗                                                                                                    |                       | .⊪ 주 ⊮          |  |  |
|----------------------------------------------------------------------------------------------------|-----------------------|-----------------|--|--|
| <                                                                                                    | K User Register       |                 |  |  |
| Tenantry                                                                                                    |                       | Please Select > |  |  |
| Country                                                                                                    | Australia(+61         | ) 🔻             |  |  |
| Phone N                                                                                                    | lumber                | Email           |  |  |
| Account                                                                                                    | Enter Account         |                 |  |  |
| Password                                                                                                    | Enter password        |                 |  |  |
| Phone<br>Number                                                                                                    | Enter Phone Number    |                 |  |  |
| Captcha                                                                                                    | Enter captcha Captcha |                 |  |  |
| Email                                                                                                    | Email Optional        |                 |  |  |
| <ul> <li>I have read and accept the 《User Agreement》</li> <li>I have read and accept the 《Privacy Policy》</li> </ul> |                       |                 |  |  |
|                                                                                                    | Registe               | r               |  |  |
|                                                                                                    |                       |                 |  |  |
|                                                                                                    | -                     |                 |  |  |

2. Please select your role type (Owner or Installer) and country during the registration process. You can opt to receive the registration code via either phone number or email. Once received, enter your chosen account name and password to finalise the registration.

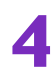

### 2. Log In and Out

### 2.1 Application Login

Launch the app, input your login details, and then select "Login" to proceed.

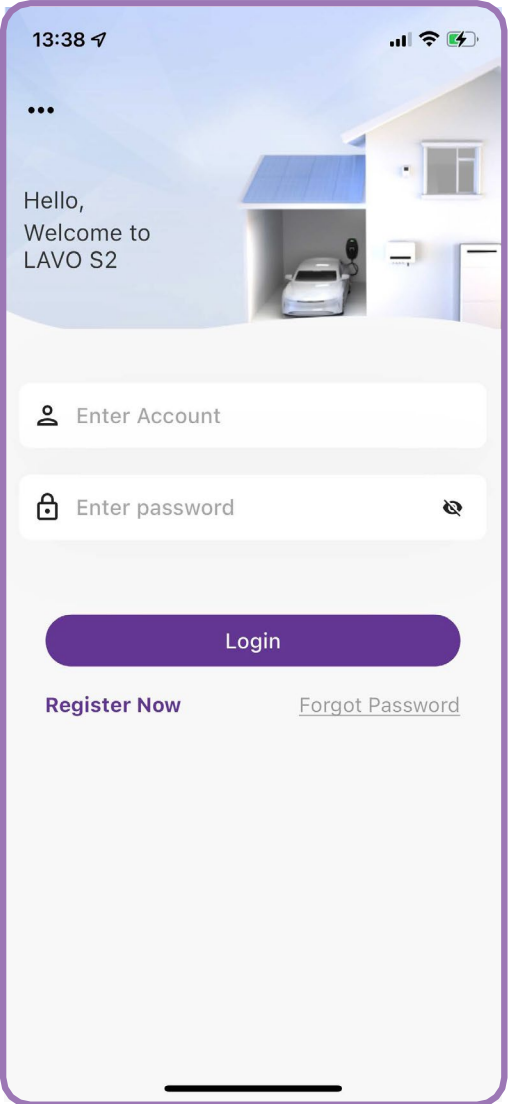

#### Note:

- Please connect internet during login.
- In case users forget their password during login, they can contact the administrator to reset it before proceeding with login.

### 3. Create a Site

Installers can promptly establish a site using the "Create Site" function. They have the flexibility to either build sites on behalf of their customers or create sites directly under their own account.

#### 3.1 Create a Site for Me

To identify the device, scan the SN code of the PCS equipment, which is typically located on the side of the device. Scanning the SN code requires users to grant permission to "use the camera."

- 1. Click on the plus symbol located at the top right corner. If it's your first time creating a site, a confirmation dialog for "Camera Permission" will appear. Please click "Allow".
- 2. Choose "Create Site For Me".
- 3. Scan the SN barcode of the PCS device. Once successfully scanned, the recognized SN code will be displayed in the input box, allowing for manual entry if needed.
- 4. After successful scanning, enter the site name, site capacity, select the country/region and time zone, enter the site address, and other mandatory fields. Other options can be filled in according to the customer's requirements. Click "Create Site".
- 5. After successfully creating the site, proceed to configure the network. If already configured, click "Refresh Status". Once Refresh State is successfully completed, you have finished the commissioning process.

If the network is not configured, select "Config Net" and complete the configuration process. Once you complete configuring the network, please wait 30 seconds and click on "Refresh State".

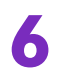

### $L \wedge V \cdot O \cdot$

#### LAVO S2AIO Commissioning and Parameter Settings

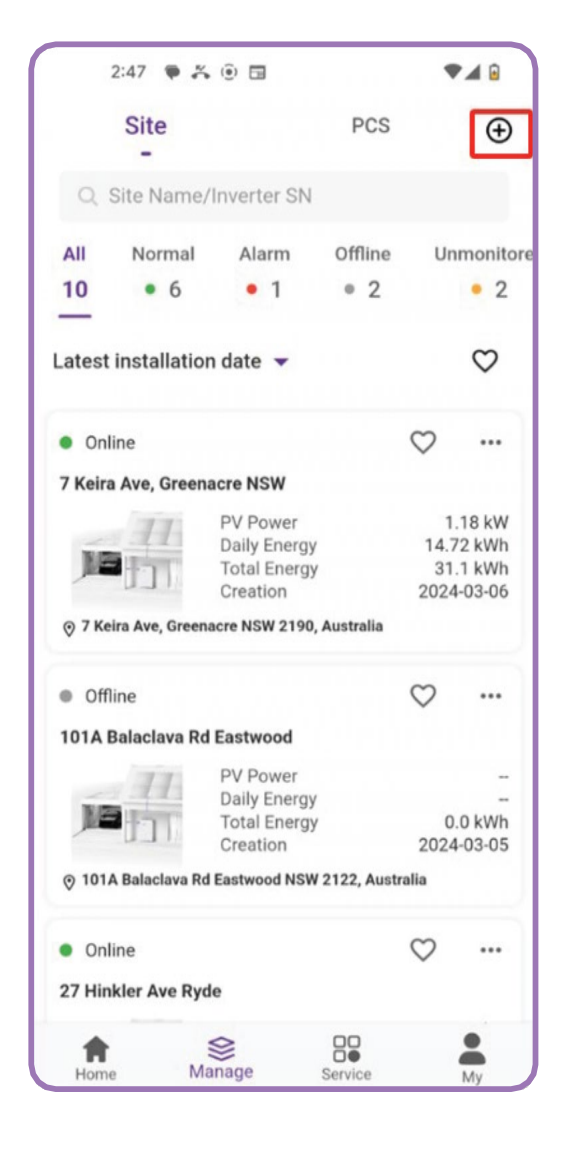

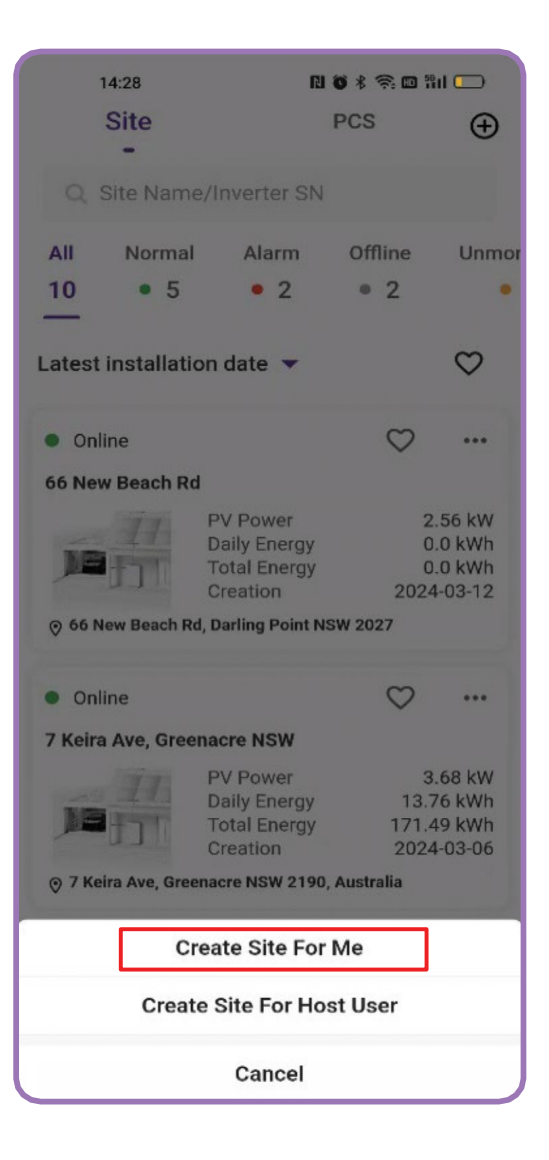

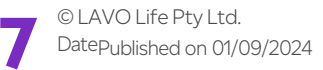

### $L \wedge V \cdot O \cdot$

#### LAVO S2AIO Commissioning and Parameter Settings

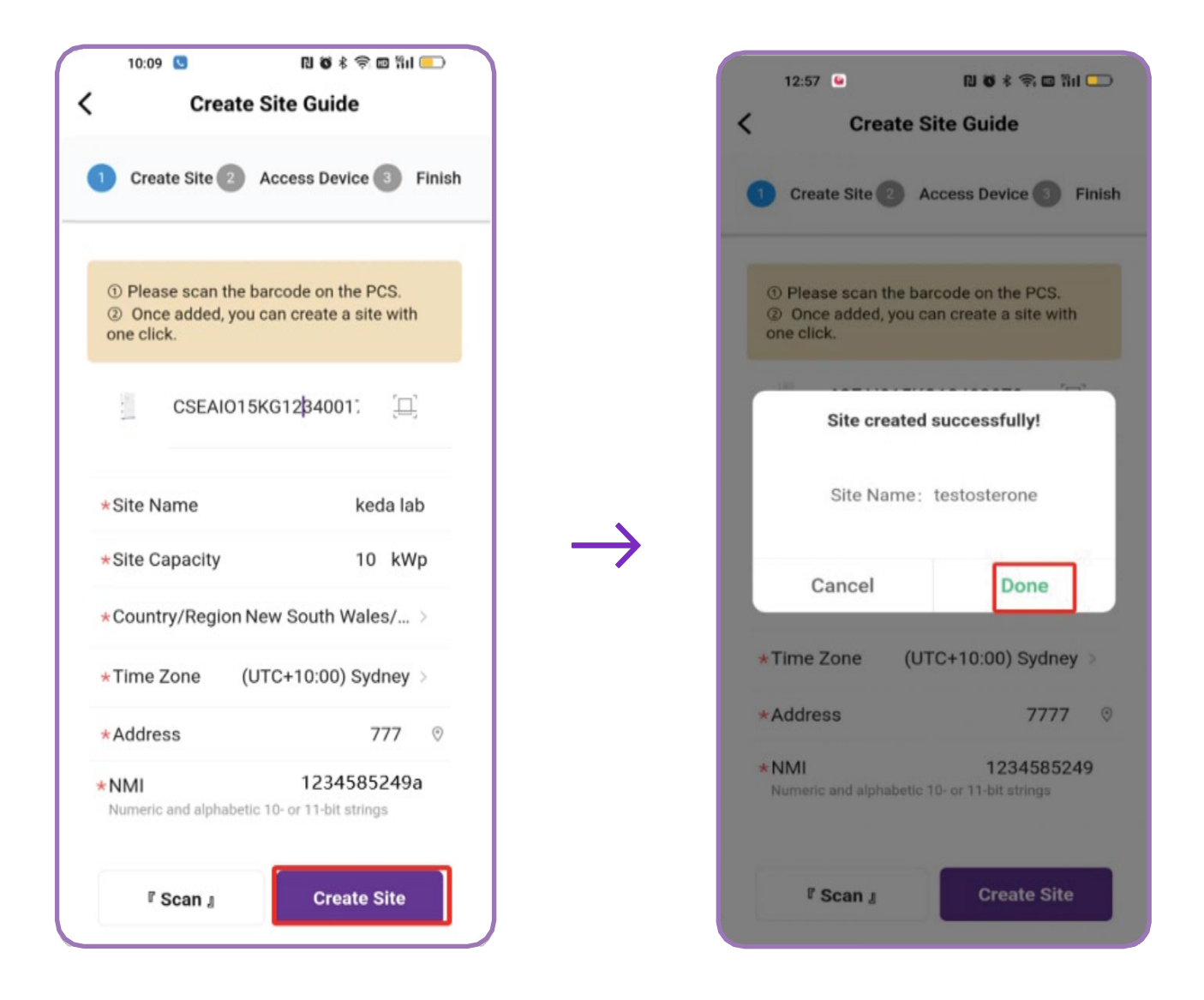

#### 32 Configuration Process

- To configure the network, first select "Config Net" and choose "Connect" next to SmartDongle. Then, navigate to "Network Settings" where you'll input the WiFi SSID and Password, followed by clicking "Connect To The Network". Ensure that in the Device Info section, WiFi Status shows as connected and COMM Status is online.
- 2. Next, click the "Refresh State" icon within the Create Site Guide. Upon successful completion, a "Success" message will confirm the site is online.

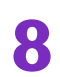

### $\mathsf{L} \ \mathsf{V} \ \mathsf{V} \cdot \mathsf{O} \cdot$

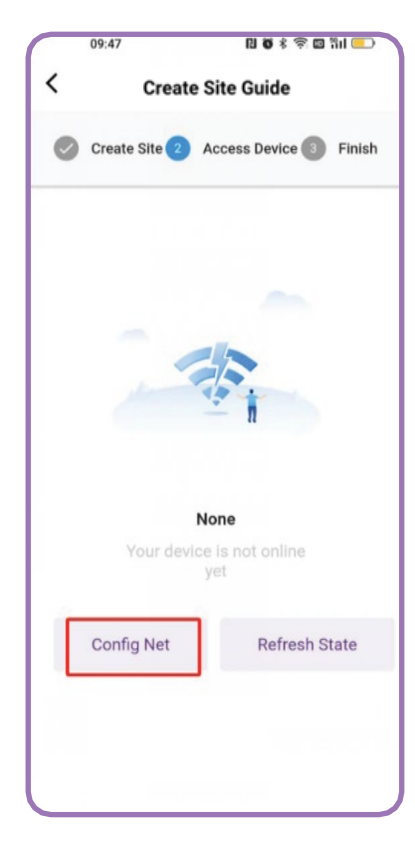

| 09:47                               | N 🛛 🕸 🕸 🛱 🛄 🛄 💷 🗎     |
|-------------------------------------|-----------------------|
| < Gateway                           | Inverter              |
| I Device Info                       |                       |
| SN Code:                            | 6055F984E9A8          |
| Firmware Version:                   | 20230922              |
| Wifi Status:                        | Not Connected         |
| Wifi Name:                          | Small_dragon          |
| Service Address:                    | mqtt.iot.solarcse.com |
| COMM Status:                        | Offline               |
| Baud Rate:                          | 0                     |
| Client Identity:                    |                       |
| Refresh Time:                       | 03-04 09:47:43        |
|                                     |                       |
| Network Settings<br>Device Settings | Refresh<br>More       |

LAVO S2AIO Commissioning and Parameter Settings

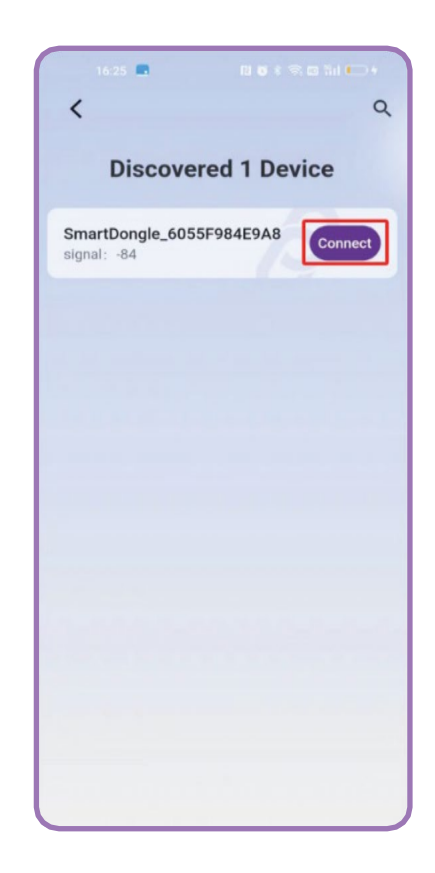

|   | 09:47            | N 🛛 🕸 🕸 🕾 📼 🖬 😑 |  |
|---|------------------|-----------------|--|
| < | Network Settings |                 |  |
|   |                  |                 |  |
|   |                  |                 |  |
|   | ★Wifi SSID       | A4-2L           |  |
|   | *Password        | Password        |  |
|   | Connect To       | The Network     |  |
|   |                  |                 |  |
|   |                  |                 |  |
|   |                  |                 |  |
|   |                  |                 |  |
|   |                  |                 |  |
|   |                  |                 |  |
|   |                  |                 |  |
|   |                  |                 |  |
|   |                  |                 |  |
|   |                  |                 |  |
|   |                  |                 |  |
|   |                  |                 |  |

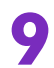

© LAVO Life Pty Ltd. Date Published on 01/09/2024 ·O·

### 4. Parameter Settings

Default parameters are shown in the picture below:

#### 4.1 Battery Settings

| Parameter              | Default parameter | Recommendation | Remark                          |
|------------------------|-------------------|----------------|---------------------------------|
| Battery capacity       | 100AH             | 200AH          | Default parameter is 100AH.     |
|                        |                   |                | The system is two packs         |
|                        |                   |                | 200AH.                          |
| Battery DOD            | 87%               | 80% ~87%       | Depth of discharge setting when |
|                        |                   |                | grid off.                       |
| Battery SOC<br>set_Low | 13%               | 13% ~ 20%      |                                 |

| 14: | 22 🖸 💿 🕅 🕼                       | ↓ \$ 101 °⊋ "II ■ I |
|-----|----------------------------------|---------------------|
| <   | Battery Settings                 |                     |
|     | Batt Protocol                    | CSE-CAN >           |
|     | Batt Capcity                     | 100 AH              |
|     | Batt Protection High             | 60 V                |
|     | Batt Protection Low              | 46 V                |
|     | Batt Open Voltage                | 36 V                |
|     | Batt Low Voltage                 | 42 V                |
|     | Batt DOD                         | 87 %                |
|     | Batt Charge Current Limit        | 100 A               |
|     | Batt DisCharge Current Limit     | 100 A               |
|     | Max Batt Chg Power from Grid     | 5250 W              |
|     | Max Batt Dischg Power to Grid    | 5250 W              |
|     | Batt SOC Set_High                | 100 %               |
|     | Batt SOC Set_Low                 | 13 %                |
|     | Backup Mode SOC Reserve<br>Value | 80 %                |
|     | Appiy Setting                    |                     |

### 4.2 Mode setting

| Parameter | Default par  | Default parameter |                   | ition                                                         | Remark            |
|-----------|--------------|-------------------|-------------------|---------------------------------------------------------------|-------------------|
| APP mode  | Self -consur | me                | Self -consume     | <u>)</u>                                                      | Switch to other   |
|           |              |                   |                   |                                                               | modes as required |
|           |              | 13:52 💟 🛛         | ٩                 | الله <sup>6</sup> مَنْ الله الله الله الله الله الله الله الل |                   |
|           |              | <                 | Mode Setti        | ng 👳                                                          |                   |
|           |              | O Powe            | er Limited        | 125 %                                                         |                   |
|           |              | 🔿 Арр             | Mode              | Self-Consume >                                                |                   |
|           |              | O VPP             | Grid Power        | 0 w                                                           |                   |
|           |              | O VPP             | Mode              | StandBy >                                                     |                   |
|           |              | Char              | ge Time Enable    |                                                               |                   |
|           |              | F                 | First Second      | Third                                                         |                   |
|           |              | 1st C             | Charge Start Time | 00:00 🧿                                                       |                   |
|           |              | ) 1st (           | Charge End Time   | 00:00 🧿                                                       |                   |
|           |              | 1st C             | Charge Power Time | 0 % 🛅                                                         |                   |
|           |              | O 2nd             | Charge Start Time | 00:00 🧿                                                       |                   |
|           |              | O 2nd             | Charge End Time   | 00:00 🕛                                                       |                   |
|           |              | 2nd               | Charge Power Time | 0 % 🛅                                                         |                   |
|           |              | ) 3rd (           | Charge Start Time | 00:00 🖲                                                       |                   |
|           |              | O 3rd             | Apply Setting     | 00:00 Ō                                                       |                   |
|           |              | -                 |                   |                                                               |                   |

#### 4.3 Network Setting

| Parameter            | Default parameter | Recommendation   | Remark                         |
|----------------------|-------------------|------------------|--------------------------------|
|                      |                   | parameter        |                                |
| Inverter safety code | Country -AS4777   | Australia-AS4777 | Set the country according to   |
|                      |                   |                  | actual situation               |
| EXP power limit ctrl | Disable           | Disable          | Switch to disable or enable as |
|                      |                   |                  | required                       |
| EXP power limit ctrl | 0                 | 0                | Set the power as required      |

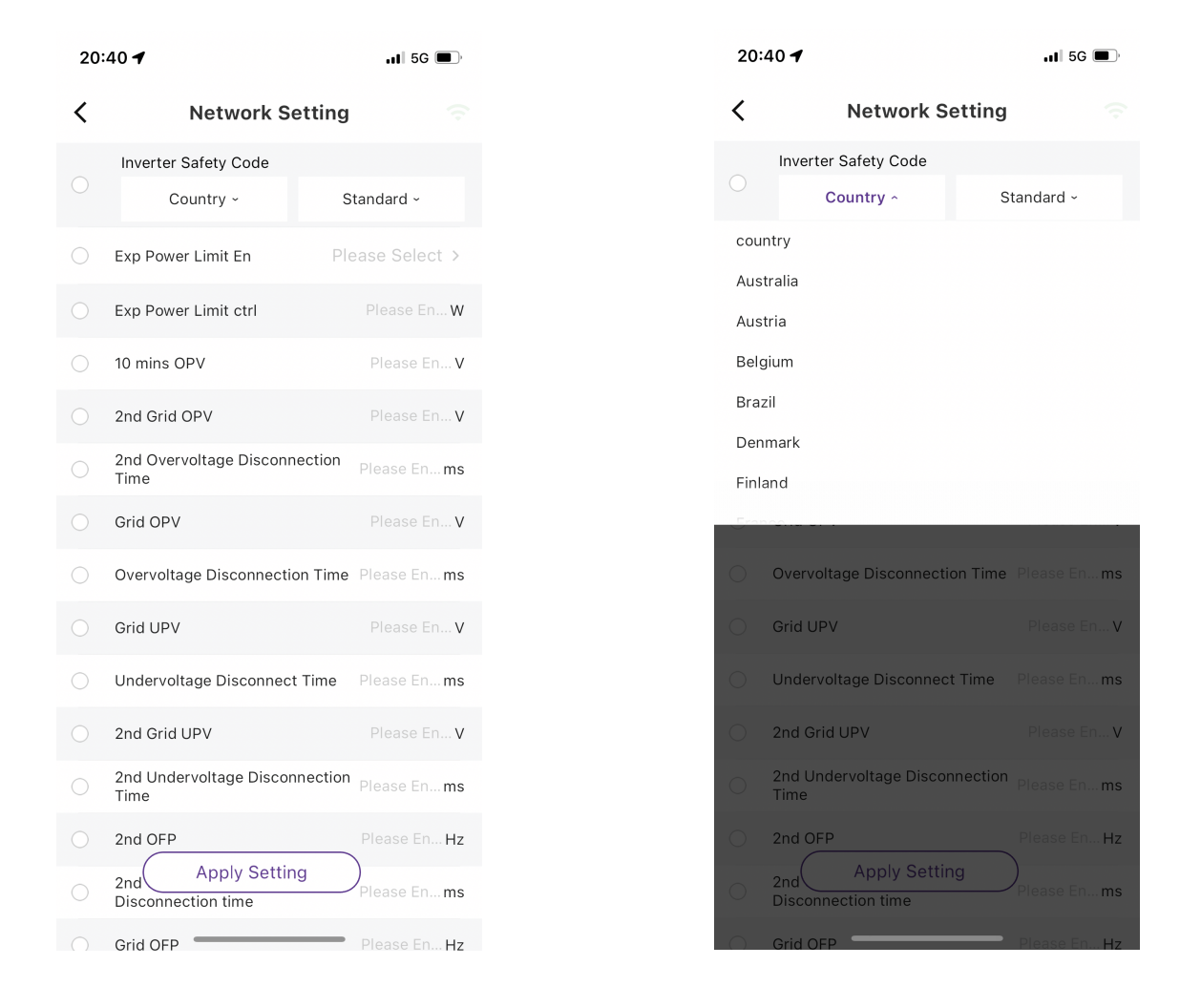

After selecting the country from the dropdown menu, please select the corresponding safety regulation number from the dropdown menu.

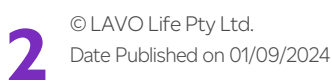

### $L \wedge V \cdot O \cdot$

#### LAVO S2AIO Commissioning and Parameter Settings

#### DRM enable settings

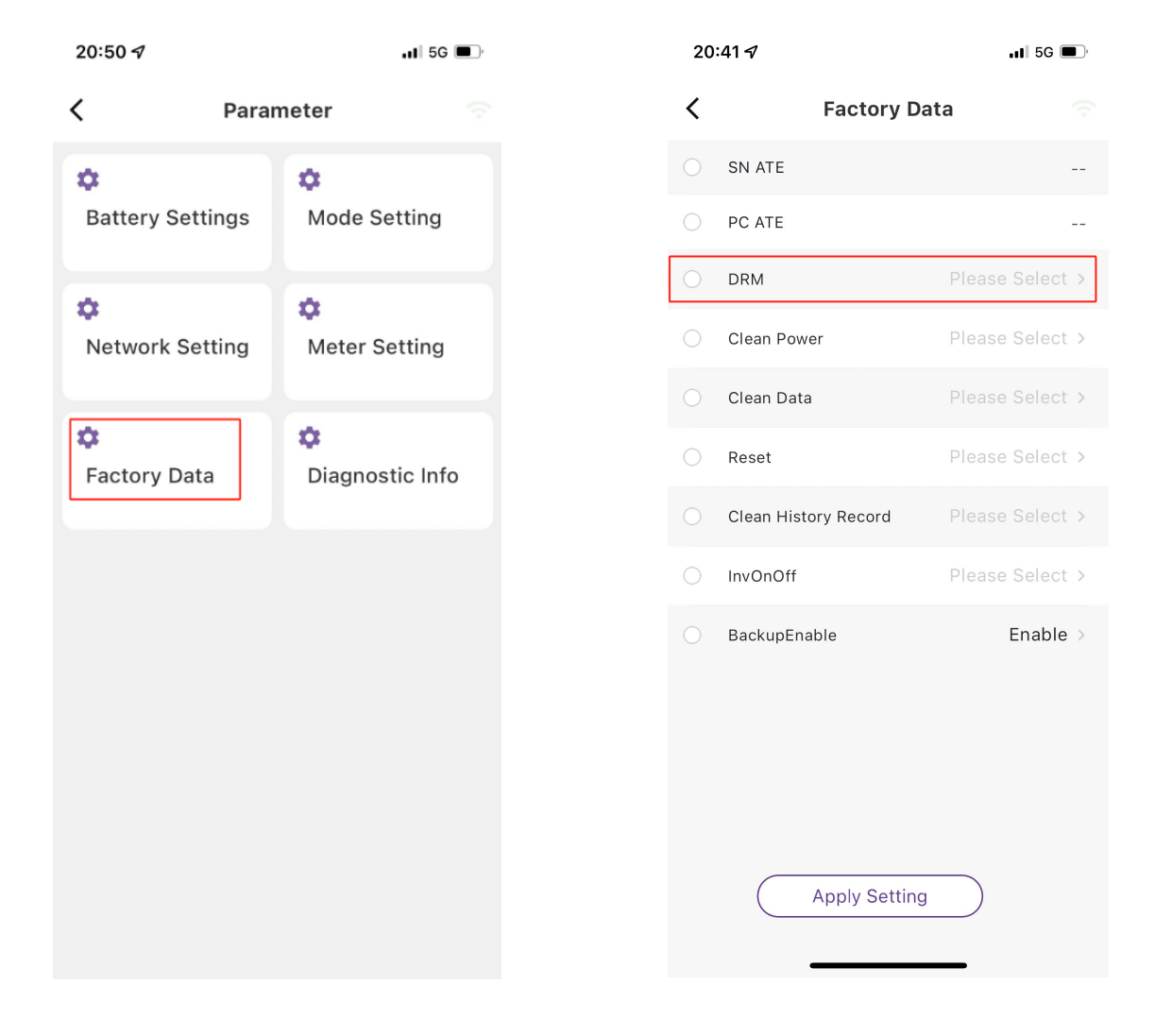

#### Note:

DRM is only for Australian and New Zealand installations. This function is off by default. Contact after-sales service to get the DRM terminal and enable this function via the app if needed.

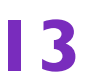

LAVO S2AIO Commissioning and Parameter Settings

### 4.4 Meter Setting

| Parameter    | Default parameter Recommendation |           | Remark |
|--------------|----------------------------------|-----------|--------|
|              |                                  | parameter |        |
| Meter Enable | Enable                           | Enable    |        |

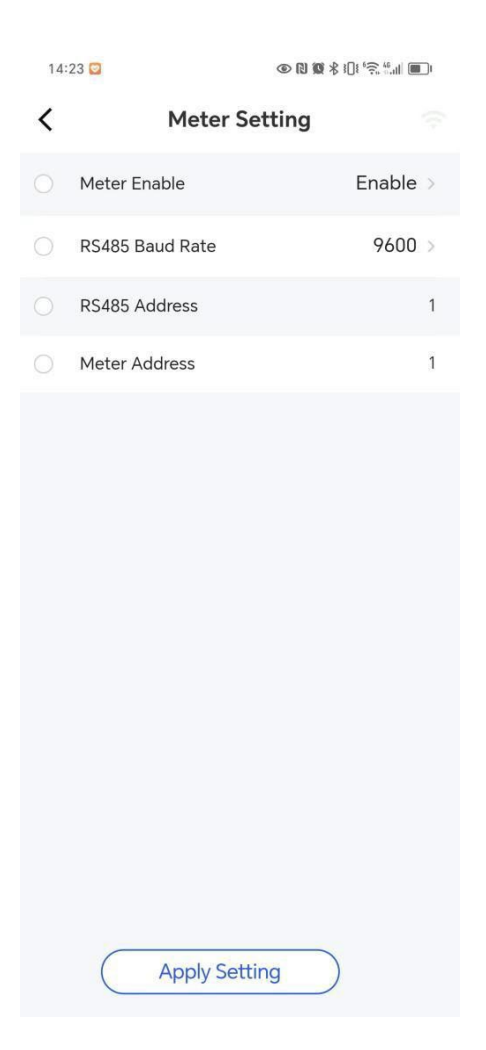

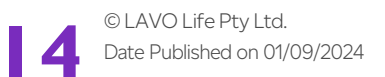

### 4.5 Factory Data

| Parameter    | on | Recommendation | Remark                                                 |
|--------------|----|----------------|--------------------------------------------------------|
|              |    | parameter      |                                                        |
| InvONOFF     | on | on             |                                                        |
| BackupEnable | on | on             | Turn off if the backup terminal not connected to load. |

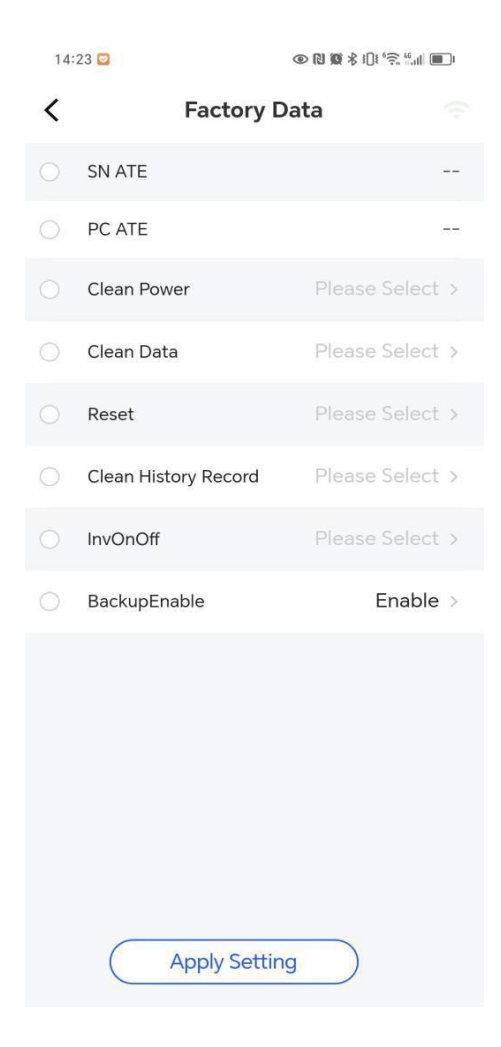

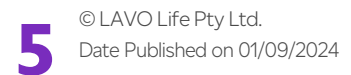